## **Gestion courante**

## Installer une mise à jour de GEC

Pour installer une mise à jour de GEC il faut au préalable télécharger le fichier de mise à jour.

Pour cela :

- Aller sur le site <u>https://support.ard.fr</u>
- Se connecter avec son identifiant et mot de passe client ARD (<u>Ex :</u> **PAR75999**).
- Aller dans l'onglet **Téléchargement.**

- Puis cliquer sur Téléchargement de la mise à jour de GEC version X.Y.Z.

- Vous pouvez également télécharger le **Guide de mise à jour de GEC** qui présente la liste des améliorations par version.

Conseil : Profitez-en pour mettre à jour les contacts depuis la rubrique "Mon Profil".

## **ATTENTION :**

- La mise à jour doit être effectuée sur le poste maitre de GEC, les postes clients se mettront à jour automatiquement au premier lancement de ceux-ci.
- La mise à jour doit être effectuée en dehors des heures de services.
- Il faut que tous les postes GEC soient quittés pour pouvoir faire la mise à jour.

Une fois le téléchargement effectué, exécutez le fichier de mise à jour depuis le dossier "Téléchargement" ou depuis le navigateur.

Allez au bout de l'assistant par les boutons "Suivant" puis "Mettre à jour".

## **Gestion courante**

| 🙀 Mise à jour de GEC version 2.20.1 —                                                                                                    |          | ×  |
|----------------------------------------------------------------------------------------------------|----------|----|
| Prêt à mettre à jour<br>L'assistant dispose à présent de toutes les informations pour mettre à jour GEC<br>sur votre ordinateur.                                                                            |          |    |
| Cliquez sur "Mettre à jour" pour procéder à la mise à jour ou sur Précédent pour<br>ou modifier une option.                                                                                                 | r revoir |    |
| Type de mise à jour :<br>Mise à jour complète                                                                                                    | ^        |    |
| Composants sélectionnés :<br>GEC - Module serveur<br>GEC - Module gestion<br>GEC - Module caisse                                                                                                    |          |    |
| Tâches supplémentaires :<br>Mise à jour de la base de données<br>Optimisation de la base de données<br>Mise à jour du paramétrage FileZilla Server<br>Mise à jour du scripts d'importation région Occitanie | ¥        |    |
| <                                                                                                    | >        |    |
| < Précédent Mettre à jour                                                                                                    | Annul    | er |

Une fois la mise à jour du poste maître (serveur) effectuée, pensez à démarrer GEC sur les postes client (postes de gestion ou caisses) afin qu'ils se mettent à jour à leur tour.

Référence ID de l'article : #1097 Auteur : Arnaud Dernière mise à jour : 2023-02-16 13:50